## Isoler un élément en couleur (Gimp 2.10)

# Objectif

- ✓ Partir d'une photo de base en couleur.
- ✓ Ne laisser en couleur qu'un élément.

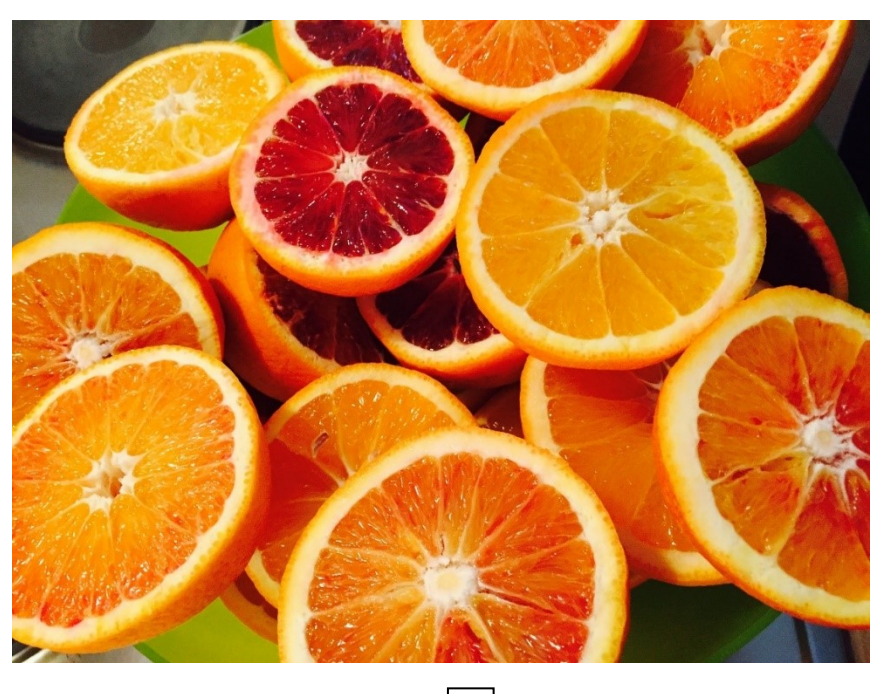

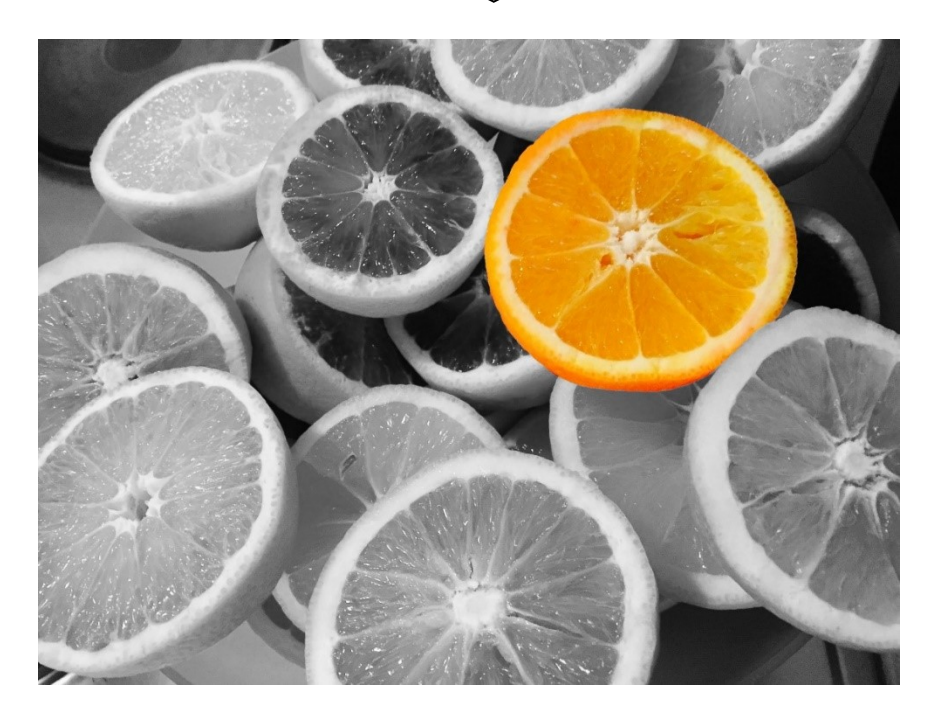

Géraldine Masse CC0 Niveau intermédiaire

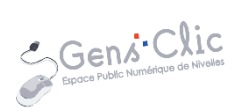

### Comment faire ?

- 1) Ouvrez votre image.
- 2) Dupliquez le calque.

Faites un clic droit sur le calque, sélectionnez **Dupliquer le calque**.

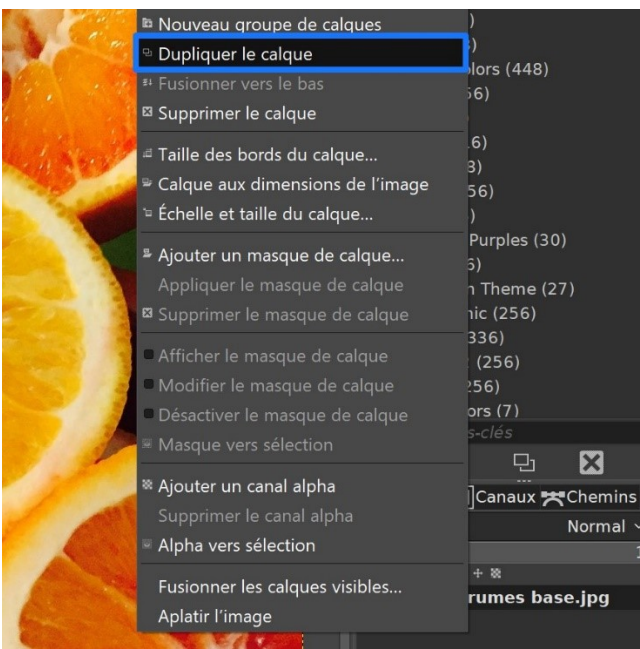

| 🚍 Calques 🎹 Canaux 🛪 Chemins 🛛 🖪 |                  |     |  |
|----------------------------------|------------------|-----|--|
| Mode                             | Normal ~ ೨       | ~   |  |
| Opacité                          | 100,0            | D 🗘 |  |
| Verrouiller : 🖌 🕂 🛎              |                  |     |  |
| 💿 🛛 🎆 Copie de                   | e Agrumes base.j | pç  |  |
| 🗢 🛛 🎆 Agrume                     | s base.jpg       |     |  |

3) Sélectionnez le premier calque en partant du bas, cliquez sur le menu **Couleurs/Désaturation**, choisissez **Désaturer**.

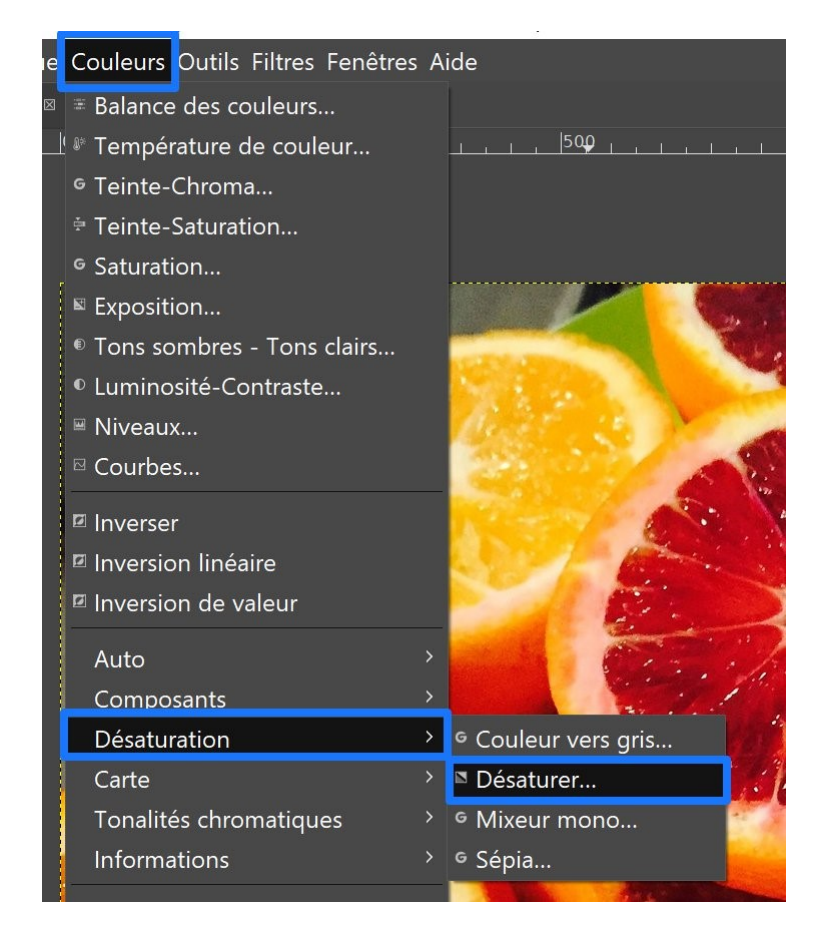

2

#### Isoler un élément en couleur

| 🔀 Désaturer                                                 |               |           | ×              |  |
|-------------------------------------------------------------|---------------|-----------|----------------|--|
| Désaturer<br>Agrumes base.jpg-2 ([Agrumes base] (importée)) |               |           |                |  |
| Préréglages :                                               |               |           | ~ + 🗉          |  |
| Mode                                                        |               |           | Luminance ~    |  |
| × Aperçu                                                    |               |           | Diviser la vue |  |
| Aide                                                        | Réinitialiser | Valider   | Annuler        |  |
| Calques Canaux 🛪 Chemins 🛛                                  |               |           |                |  |
| Mode                                                        | Norr          | nal ຯ ຄ ຯ |                |  |
| Opacité<br>Vorrouillor : (                                  | .t. 90        | 100,0     |                |  |
| $\sim$ Second de Agrumes base.ipc                           |               |           |                |  |
| Agrumes base.jpg                                            |               |           |                |  |

4) Sélectionner le calque du dessus et ajouter un masque de calque noir (transparence totale). Cliquez droit sur le premier calque et sélectionnez **Ajouter un masque de calque.** Sélectionnez un masque blanc.

|                                                     | Ajouter un masque de calque                                                                                                   | Purples (30)                              | Ajouter un masque de calque X                                                                                                |  |  |
|-----------------------------------------------------|----------------------------------------------------------------------------------------------------|-------------------------------------------|----------------------------------------------------------------------------------------------------|--|--|
|                                                     | Appliquer le masque de calque                                                                                                 | o)<br>n Theme (27)<br>bic (256)           | Ajouter un masque au calque<br>Copie de Agrumes base.jpg-5 ([Agrumes base                                                    |  |  |
|                                                     | <ul> <li>Afficher le masque de calque</li> <li>Modifier le masque de calque</li> <li>Dú difier le masque de calque</li> </ul> | 336)<br>2 (256)<br>256)<br>ors (7)        | Initialiser le masque de calque à :<br>• Blanc (opacité complète)<br>• Noir (transparence totale)<br>• Canal alpha du calque |  |  |
|                                                     | <ul> <li>Desactiver le masque de calque</li> <li>Masque vers sélection</li> </ul>                                             |                                           | <ul> <li>Transfert du canal alpha du calque</li> <li>Sélection</li> <li>Copie du calque en niveaux de gris</li> </ul>        |  |  |
| Ajouter un canal alpha     Supprimer le canal alpha |                                                                                                    | Canaux איר Chemins ₪<br>Normal × פי       | • Canal 🗸 🗸                                                                                                    |  |  |
| 1                                                   | Alpha vers sélection                                                                                                    | 100,0                                     | ×Inverser le masque                                                                                                    |  |  |
|                                                     | Fusionner les calques visibles<br>Aplatir l'image                                                                             | pie de Agrumes base.jpç<br>rumes base.jpg | Aide Ajouter Annuler                                                                                                    |  |  |

Le masque est représenté par un rectangle noir à la droite de la miniature du calque.

| Zalques III Canau   | x 🛪 Chemins  |            |
|---------------------|--------------|------------|
| Mode                | Normal 🗸     | ₽ <b>∨</b> |
| Opacité             | 10           | 0,0        |
| Verrouiller : 🗸 🕂 🕷 |              |            |
| 💿 🔰 🎊 🔂 Copie       | de Agrumes b | ase.       |
|                     |              |            |

5) Pour faire apparaitre un élément en couleur, choisissez l'outil pinceau. Il ne vous reste qu'à peindre en blanc ce que vous désirez voir en couleur (cliquez sur le masque avant de commencer à peindre)

Cliquez sur la double flèche des couleurs si c'est le noir qui est par défaut en couleur de premier-plan :

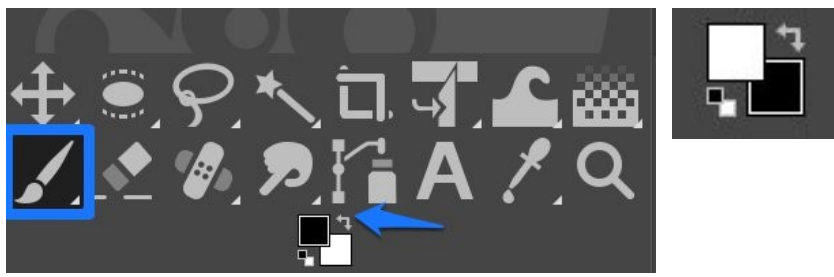

Utilisez les options de l'outil pour modifier la taille du pinceau : glissez la partie grise du paramètre taille pour agrandir le diamètre du pinceau. Le curseur se transforme en double flèche.

| <u>☐</u> ∕0 ←                            | •           |  |
|------------------------------------------|-------------|--|
| Pinceau                                  |             |  |
| Mode                                     | Normal      |  |
| Opacité                                  | 80,8\$      |  |
| Brosse                                   |             |  |
| 2. Hardness 05                           | 0 🗹         |  |
| Taille                                   | 51,00≎្ ្ 🛛 |  |
| Proportions                              | 0,000 위     |  |
| Angle                                    | 0,000 ំ ១ 🙎 |  |
| Espacement                               | 10,0្ ំ 🛛 🛛 |  |
| Dureté                                   | 50,0¢ ຄ 🛛   |  |
| Force                                    | 50,0 🗘 ຄ    |  |
| Dynamique de                             | la brosse   |  |
| Dynamics Off                             | ₽           |  |
| <ul> <li>Options de dynamique</li> </ul> |             |  |
| Appliquer fluctuation                    |             |  |
| ■ Lisser le tracé                        |             |  |
| ■ Fixer la brosse à l'affichage          |             |  |
| ■ Incrémentiel                           |             |  |

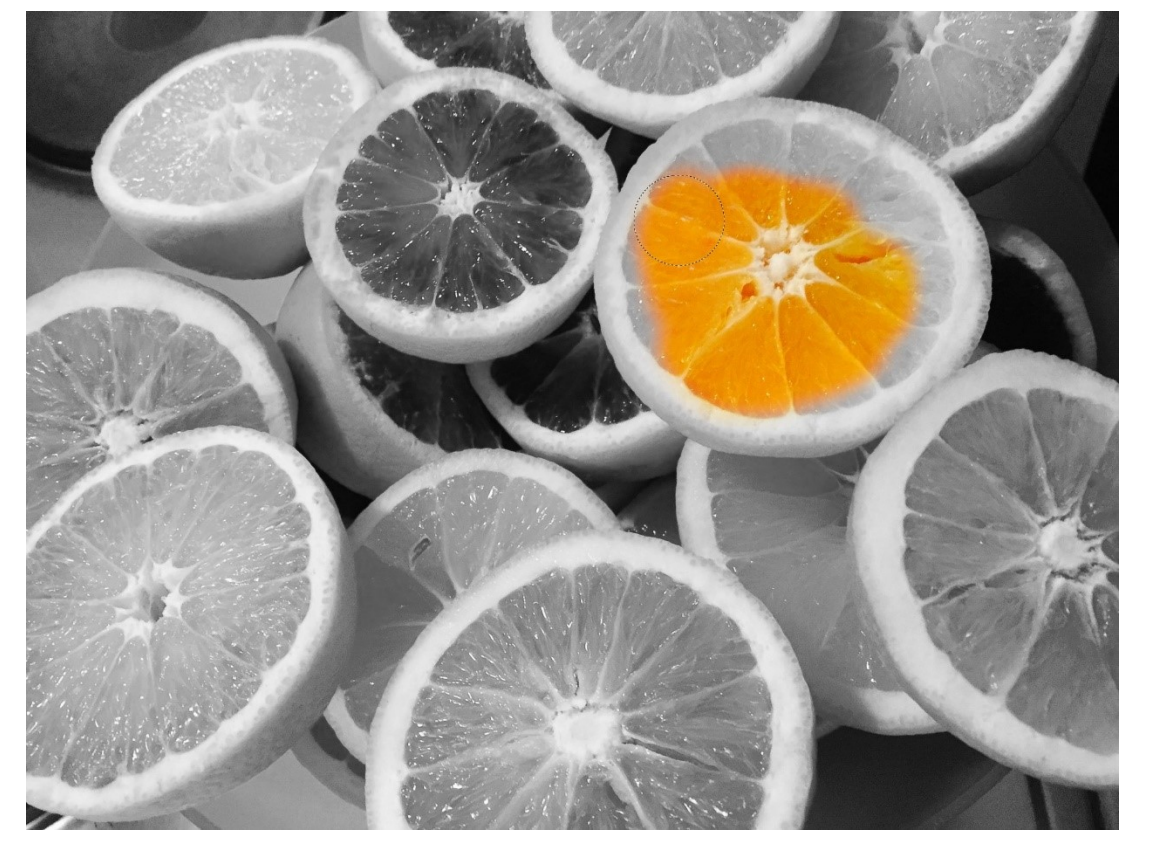

### N'hésitez pas à zoomer avec l'outil loupe pour être précis.

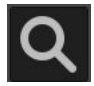

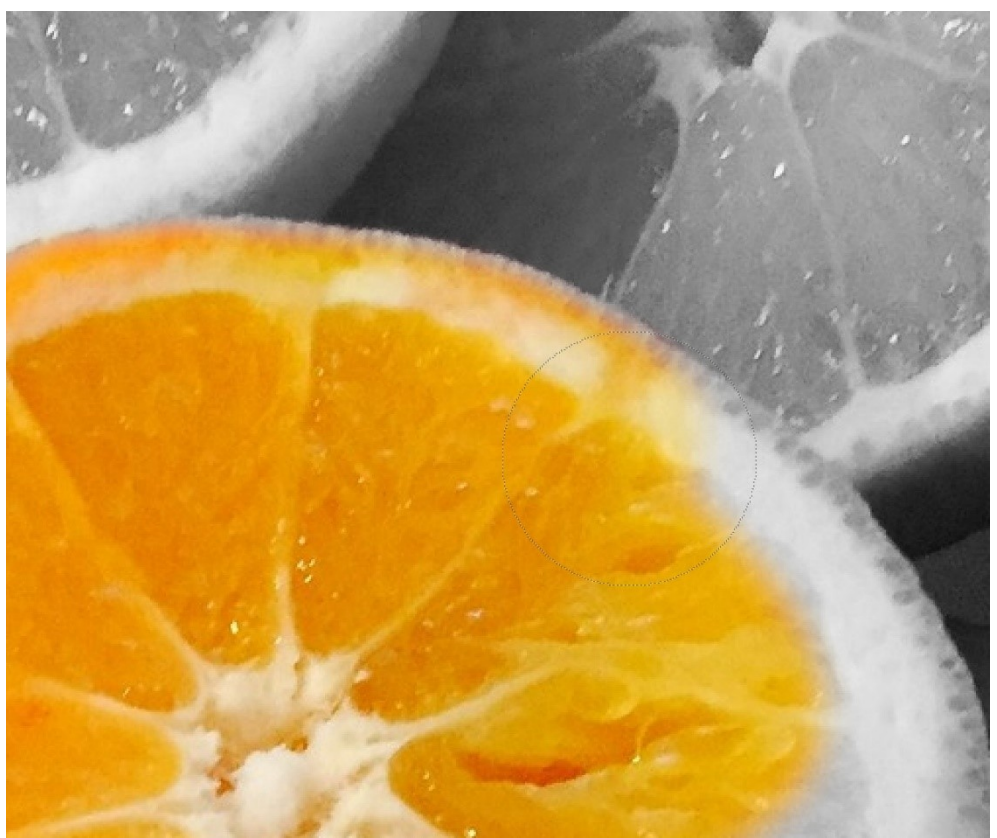

Si vous dépassez, utilisez un pinceau noir pour rectifier l'erreur. Il remettra du noir et blanc là où vous avez mis trop de couleur.

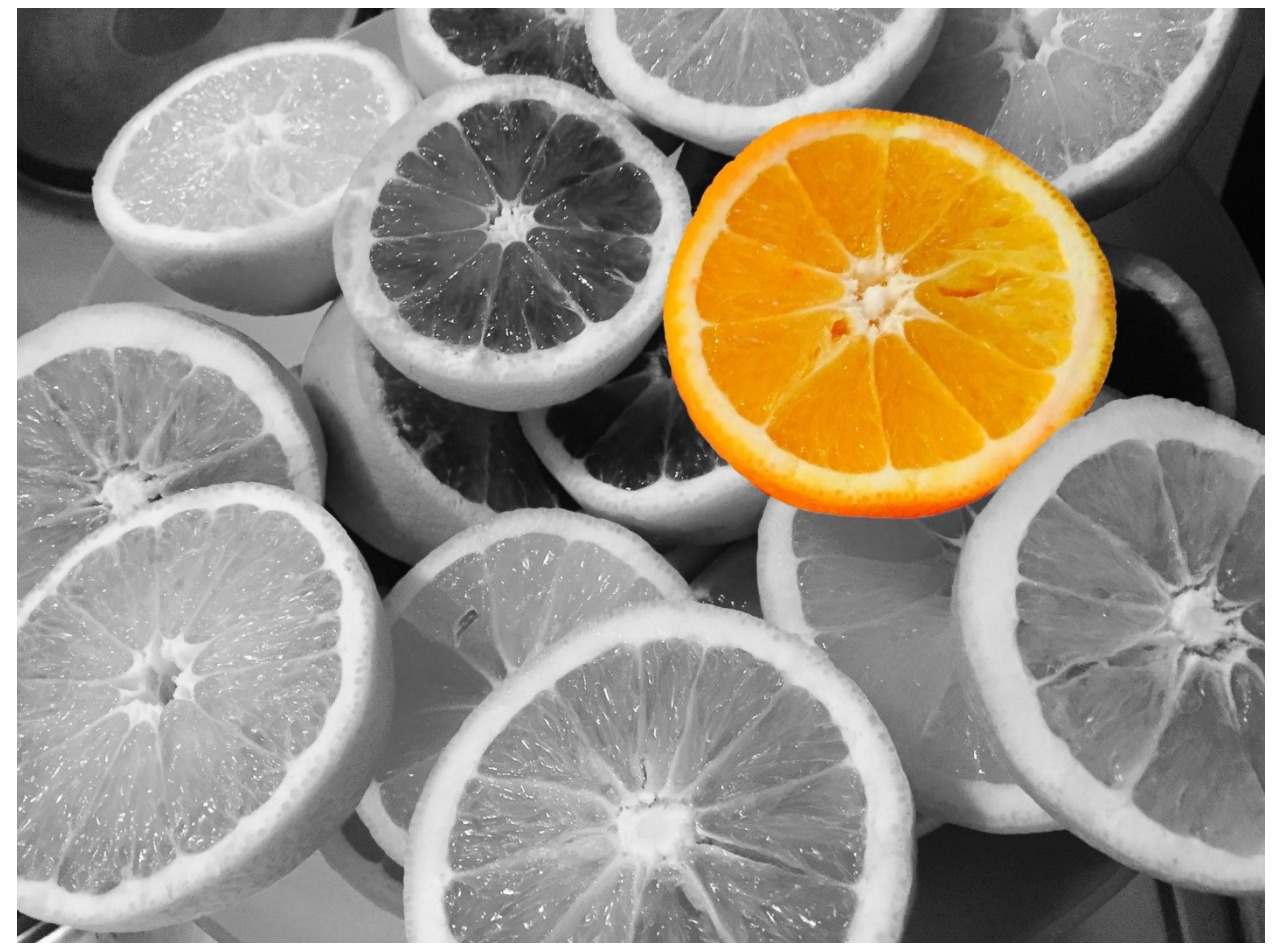